## WOJEWÓDZKI KONKURS PRZEDMIOTOWY Z INFORMATYKI

DLA UCZNIÓW GIMNAZJÓW W ROKU SZKOLNYM 2016/2017

#### Informacje dla uczestników

Przed rozpoczęciem pracy przeczytaj uważnie treść wszystkich trzech zadań.

Czas na rozwiązanie zadań: 90 minut.

Rozwiązania zachowaj w folderze na pulpicie.

Zmień nazwę folderu – dopisz swój numer kodowy (np.: Zadania konkursowe – L25).

Powodzenia!

## ZADANIE 1

W szkole podsumowano udział uczniów w różnych konkursach przedmiotowych. W załączonym skoroszycie "*arkusz do uzupełnienia.xlsx*", w arkuszu kalkulacyjnym "**wyniki**" wykonano tabelę laureatów tych konkursów, odnotowując imię i nazwisko ucznia oraz przedmiot, z którego był organizowany konkurs.

W skoroszycie:

w arkuszu "*zbiorczy*" uzupełnij tabelę w kolumnie "*Liczba tytułów laureata*", stosując odpowiednią formułę zliczającą występowanie poszczególnych nazwisk w arkuszu "*wynik*i".

W edytorze tekstu:

- 1. Zaprojektuj dyplom dla uczniów, którzy uzyskali tytuł laureata przynajmniej w dwóch konkursach. Do wykonania tego zadania wykorzystaj korespondencję seryjną. Dane pobierz z arkusza "**zbiorczy**". Skorzystaj z pliku "**Tekst do dyplomu**" (na razie nie scalaj dokumentu).
- 2. Sformatuj tekst dyplomu. Do sformatowania imienia i nazwiska ucznia zaprojektuj styl o nazwie "laureat" o następującej charakterystyce: czcionka Arial Black, wielkość 36 pkt., kolor granatowy, ułożenie do środka w poziomie, zaś do sformatowania słowa "Dyplom" zaprojektuj styl "dyplom": Arial, wersaliki, pogrubienie, wielkość 72 pkt., ułożenie do środka w poziomie, kolor czerwony.
- 3. Pozostały tekst sformatuj według własnego uznania.
- 4. W dyplomie wstaw obrazek sowy, aby stał się tłem dla całego dyplomu. Zwróć uwagę na dobrą widoczność tekstu na tle grafiki.
- 5. Dyplom scal do nowego dokumentu i zapisz go pod nazwą "Dyplomy".

Uzupełniony arkusz i dyplom (dwa pliki – przed i po scaleniu) zapisz w folderze konkursowym **Zadania konkursowe** w podkatalogu **Zadanie 1**.

# ZADANIE 2

W załączonym folderze "**Uczniowie**" znajdują się dwa pliki bazy danych:

- "uczniowie\_tabele.mdb" zawierający tabele z danymi źródło danych,
- ,,uczniowie.mdb" zawierający pozostałe obiekty bazy (formularze, kwerendy, ...).
- 1. Połącz bazę "**uczniowie .mdb**" z bazą "**uczniowie\_tabele.mdb**" tworząc łącze między nimi nie importuj tabel (w bazie "**uczniowie .mdb**" muszą pojawić się łącza do tabel zawartych w bazie "**uczniowie\_tabele.mdb**").

# Wszystkie kolejne polecenia dotyczą pracy w bazie "uczniowie.mdb".

- 2. Stwórz kwerendę wyświetlającą imię, nazwisko, klasę (uczen\_oddział) uczniów nie mających żadnych ocen w I semestrze. Kwerendę zapisz pod nazwą "bez ocen wszystkie klasy 1 sem"
- 3. Wydrukuj do pdf wynik kwerendy. Plik pdf nazwij "**wydruk\_1**"
- 4. Wykorzystując tabele "**uczniowie**" i "**oceny\_1\_semestr**" stwórz <u>kwerendę parametryczną</u> pozwalająca na wyświetlenie **ID ucznia**, **imienia**, **nazwiska**, **klasy**, **grupy**, **ocen** i **daty** ich otrzymania wpisując jego parametry:
  - klasę (uczen\_oddział),
  - grupę,
  - zakres dat otrzymania oceny.

Kwerendę zapisz pod nazwą "oceny\_klasa"

- 5. Na podstawie kwerendy "oceny\_klasa" stwórz raport wyświetlający imię, nazwisko, klasę, grupę, oceny pogrupowane rosnąco według nazwiska ucznia. Raport zapisz pod nazwą "oceny\_rap".
- 6. Zmodyfikuj raport "oceny\_rap" ustanawiając poziomy układ strony. Zmień zapis w nagłówku na "Oceny za okres …", czcionka Arial Black, rozmiar 26, kolor zielony, cały tekst powinien być widoczny.
- 7. Uruchom raport podając następujące parametry:
  - Klasa 1b
  - Grupa 1
  - Zakres dat od 28.10.2007.do 15.12.2007
- 8. Wydrukuj raport "oceny\_rap" do pdf. Wydruk nazwij "wydruk\_2"
- 9. Utwórz do tabeli "**uczniowie**" formularz zawierający wszystkie pola tabeli. Przyjmij domyślne ustawienia formularza. Formularz zapisz pod nazwą "**uczniowie**"
- 10. Wydrukuj do pdf zakres rekordów 125-128 formularza "**uczniowie**" a wydruk zapisz pod nazwą "**wydruk\_3**"

Uwaga – pliki wynikowe zapisz w folderze konkursowym Zadania konkursowe w podkatalogu Zadanie 2.

# ZADANIE 3

W skoroszycie "**Zadanie 3**" podane zostały wyniki uczniów na egzaminie gimnazjalnym. Na egzaminach z historii oraz z języka polskiego można było uzyskać maksymalnie 32 punkty; na egzaminach z przedmiotów przyrodniczych oraz z matematyki maksymalnie 28 punktów.

- a. Do komórek tabeli "Średnie wyniki egzaminów" wpisz średnie wyniki w klasach z poszczególnych części egzaminu gimnazjalnego w zaokrągleniu do drugiego miejsca po przecinku.
- b. Przedstaw na wykresie kolumnowym średnie wyniki klasy A ze wszystkich części egzaminu.
- c. Przedstaw na wykresie kolumnowym porównanie średnich wyników z matematyki uzyskanych przez uczniów każdej z klas.
- d. Zaznacz na zielono komórki, w których jest maksymalny wynik odpowiedniej części egzaminu.
- e. Zaznacz na żółto komórki, w których wynik jest niższy od wyniku maksymalnego oraz wyższy niż 90% wyniku maksymalnego odpowiedniej części egzaminu.

Uwaga – rozwiązanie zapisz w folderze konkursowym **Zadania konkursowe** w podkatalogu **Zadanie3**.